## Vyúčtování daně ze závislé činnosti, srážkové daně

Návod lze analogicky použít i pro ostatní podání na Českou daňovou správu (DPH, výpis z evidence §92, souhrnné hlášení, ...).

1) Postavte se do firmy roku, za který budete tvořit vyúčtování

2) Vytvoření vyúčtování

- Spusťte \*1098 Podání na Českou daňovou správu
- klepněte na tlačítko **Přidej**,
- vyberte šablonu "vdzc" Vyúčtování daně ze závislé činnosti,
- zkontrolujte období od-do, aby odpovídalo kalendářnímu roku, za který tvoříte vyúčtování,
- vyberte osobu oprávněnou k podpisu za daňový subjekt (nejčastěji statutární orgán) a osobu, která sestavila vyúčtování (nejčastěji mzdová účetní, včetně tel. kontaktu),
  - o pokud se nenabízí k výběru, pořídíte je přes tl. Osoby
  - tyto osoby lze zadat i v apl. \*3000 Klienti, Firemní věta tl. Uprav, tl. Adresy a rozbalíte tl.
     Spojení, vyberete poslední možnost Kontaktní osoby
- pro vyúčtování srážkové daně změňte údaj Typ: Vyúčtování daně vybírané srážkou FO
  - o změňte údaj **ID seznam dokladů** (např. doplňte text 2014-VDZC- *srážková*)
- zvolte typ Daňové přiznání (nejčastěji Řádné), případně kód rozlišení a datum u opravného a dodatečného typu,
- vyberte Účet z účtové osnovy, na kterém evidujete zálohy (342...).
- volbu Když nebyla načtena data, otevřít IQ nyní nepoužívejte dohledávání případných rozdílů
- potvrďte **OK**.

Provedou se výpočty, vyúčtování se uloží a zobrazí se pokyny Úpravy Vyúčtování – vytiskněte!

# Vyúčtování je nutné načíst do internetové aplikace Daňový portál České daňové správy. Tam vyúčtování doplníte a upravíte.

Následně upravené vyúčtování na Daňovém portálu můžete:

- vytisknout **bod 6**),
- uložit zpět do WinFASu **bod 7**) a z WinFASu odeslat **bod 8**),
- nebo uložit soubor a odeslat jej do datové schránky **bod 9**),
- nebo odeslat přímo z Daňového portálu bod 10).

## 3) Načtení do Daňového portálu - EPO

- Stále \*1098 Podání na Českou daňovou správu,
- postavte se na řádek s vytvořeným vyúčtováním (poslední),
- klepněte na tlačítko Data (pokud jej rozbalíte, zvolte první možnost načíst do Daňového portálu EPO).
- Jestli se zobrazí dialog na výběr souboru (choose file to Upload/Zvolte soubor k nahrání) dejte CTRL+V, pak enter

| 🖉 Zvolte soubor k nahrání                       |                                       |                                                      | ×        |
|-------------------------------------------------|---------------------------------------|------------------------------------------------------|----------|
| Plocha 🗸                                        |                                       | 👻 🚱 🛛 Prohledat: Plocha                              | 2        |
| Uspořádat 🔻 Nová složka                         |                                       | ₩ <b>₽</b> ▼                                         | 0        |
| <ul> <li></li></ul>                             | Knihovny<br>Systémová složka          |                                                      | <u> </u> |
| Stažené soubory Stažené soubory Stažené soubory | okfas6<br>Systémová složka            |                                                      |          |
| ⊕ 📑 Dokumenty<br>⊕ 🎝 Hudba<br>⊕ 페 Obrázky       | Počítač<br>Systémová složka           |                                                      |          |
| € 🛃 Videa                                       | Siť<br>Systémová složka               |                                                      |          |
| te 🦕 sit                                        | Adobe Reader 9<br>Zástupce<br>1,96 kB |                                                      |          |
|                                                 | Instalace certifikátu                 |                                                      | •        |
| Náze                                            | v souboru:                            | ▼     Všechny soubory (*.*)       Otevřít     Storno |          |

Tento způsob nemusí fungovat na některých terminálových serverech. V tom případě vyúčtování načtěte podle bodu 5).

## Po načtení se spustí Daňový portál s přehledem chyb (vždy bude chybně DIČ)

klepněte vpravo na tlačítko Úprava ve formuláři a pokračujte bodem 5 a 6).

| 2                       |                                                                                                    |                                                                                                    |               |                                                                                   |                     |
|-------------------------|----------------------------------------------------------------------------------------------------|----------------------------------------------------------------------------------------------------|---------------|-----------------------------------------------------------------------------------|---------------------|
| OPUSTIT<br>FORMULÁŘ     | PORTÁL N                                                                                                    | <b>NOJE DANĚ</b>                                                                                                    |               |                                                                                   |                     |
| Daňový portál > Elektro | onická podání > Vyúčtování d                                                                                                    | aně z příjmů ze závislé činnosti včetně všech příloh - za zdaňovací období a části zdaňovacích období od roku 2010 včetně a | vyšších       |                                                                                   | Dnes je 5.3.2025    |
| C                       | Chyby                                                                                                    | v souboru                                                                                                    |               |                                                                                   | ÚPRAVA VE FORMULÁŘI |
|                         | Soubor: CDS6D21.tmp<br>Kontrola chyb písemnosti<br>Pisemnot obsahuje kritické chyby, bez jejichž odstranění nemůže být odevzdána na společné technické zařízení správců daně.<br>Chyby nalezené při načtení souboru                                                                                                    |                                                                                                    | ZPÉT          |                                                                                   |                     |
|                         | ČÍSLO VĚTY                                                                                                    | POLOŽKA                                                                                                    | POLOŽKA V XML | HLÁŠENÍ                                                                           |                     |
|                         | 2                                                                                                    | Daňové identifikační číslo plátce daně / plátcovy pokladny (pouze číselná část)                                             | dic           | Položka má hodnotu '60932708!', která neodpovídá typu Textová reprezentace čísla. |                     |
|                         | Načtený soubor obsahuje fatální chyby – nedodržení struktury v uvedených položkách a bez jejich odstranění není možné jej v aplikaci zpracovat.<br>Tento seznam chyb ze souboru nebude již dále přístupný a tze jej vyvolat pouze opakovaným načtením souboru. Pokud tedy chcete mít přehled o chybných položkách, vytiskněte si jej. |                                                                                                    |               |                                                                                   |                     |

## 4) Načtení do Daňového portálu pomocí XML souboru

Použijte pouze v případě, že nešlo použít přímé načtení v bodě 3), jinak pokračujte bodem 5,6).

Pokud aplikace \*1098 Podání ČDS v bodě 4) "spadla" (některé terminálové servery nepodporují přímé načtení), tak ve WinFASu běžící aplikaci ukončete (pravým tlačítkem myši, Ukonči) a spusťte ji znovu.

- Postavte se na řádek s vytvořeným vyúčtováním (poslední),
- rozbalte šipku u tlačítka Data,
- vyberte možnost Ulož do XML souboru,
- vyberte složku (na lokálním počítači) a soubor do ní uložte.

Stále v aplikaci\*1098,

- klepněte na tlačítko WWW, otevře se Daňový portál
- klepněte na odkaz Vyúčtování daně z příjmů ze závislé činnosti včetně příloh ...(EPO2)
- klepněte na tlačítko Načtení souboru
- klepněte na tlačítko **Procházet**
- najděte XML soubor uložený výše (název bude "WF-DPZVD6-kód firmy...xml") a potvrďte
- klepněte na tlačítko Načíst

Po načtení se zobrazí přehled chyb (vždy bude chybně DIČ)

klepněte vpravo na tlačítko Úprava ve formuláři a pokračujte bodem 5,6).

#### 5) Úprava vyúčtování na Daňovém portálu

- Klepněte vpravo na menu Další stránka.
- Každou stránku projděte, zkontrolujte, doplňte chybějící údaje, případně upravte. Zaměřte se především na údaje uvedené v sestavě, která se zobrazila po vytvoření vyúčtování v \*1098 (pokud nebyly opravy daně a jsou ve WinFASu všechna data, zadáte pouze DIČ).
- K pohybu po formuláři používejte vpravo menu Další stránka, případně menu s konkrétní stránkou.

| (B) Daňový portál : VYÚĽTOVÁNÍ daně z příjmů ze závislé činnosti (dále jen "daň")                                                                                                    | <u> </u>                                                                          |
|----------------------------------------------------------------------------------------------------|-----------------------------------------------------------------------------------|
|                                                                                                    |                                                                                   |
| OPUSTIT<br>FORMULAŘ DAŇOVÝ PORTÁL                                                                                                    | UŽIVATEL :<br>Nepřihlášený                                                        |
| Daňový portál > Elektronická podání > Vyúčtování daně z příjmů ze závislé činnosti včetně všech přiloh - za zdaňovací období roků 2011, 2010 a pro části zdaňovacího období 2012/2011/2010                                                                                                    | Dnes je 21.2.2012                                                                 |
| VYÚČTOVÁNÍ daně z příjmů ze závislé činnosti (dále jen "daň")                                                                                                    | PRO STRÁNKU:                                                                      |
| za zdaňovací období / za část zdaňovacího období od 01.01.2011 do 31.12.2011                                                                                                    | Předchozí stránka<br>Další stránka                                                |
| International da do 1,4e; bio (c)<br>351 ŽĎÁR NAD SÁZAVOU ▼<br>Derové identifikační čisk (DIČ), (?)                                                                                                    | Kontrola stránky<br>Přepočet                                                      |
| CZ<br>Pro daňový subjekt musí být vyplněno DIČ.                                                                                                    | PRO CELÝ FORMULÁŘ:                                                                |
| 01a Vyúčtování (?)<br>© řádné © dodatečné 🗆 opravné                                                                                                    | Průvodce<br>Načtení souboru                                                       |
| 01c Kód rozlišení Vvúčtování (?)                                                                                                    | Uložení prac. souboru<br>Uložení k odeslání                                       |
| 91d Datum (?)                                                                                                    | do Datové schránky<br>Odeslání písemnosti                                         |
| 05 Počet zaměšnanců podle § 6 odst. 2 zákona č. 586/1992 Sb., o daních z příjmů, ve znění pozdějších předpisů (dále jen "zákon") podle mzdových listů k poslednímu dn                                                                                                    | Úplný opis k tisku                                                                |
| mesce roku 2011<br>měsíc 1. 2. 3. 4. 5. 6. 7. 8. 9. 10. 11. 12.                                                                                                    | STRÁNKY                                                                           |
| Zaměstnanci 1 1 1 1 1 1 1 1 1 1 1                                                                                                    | > Záhlaví (chyb: 1)                                                               |
| Q6 Úhrn přeplatků na dani z ročního zúčlování vyplacených zaměstnancům za neibližší předchozí zdaňovací období bez částky doplatku na daňovém bonusu (přeplatek z r<br>daně podle 5 38ch odat, 5, přeplatek na dani po slevě z ročního zúčlování podle 5 38d odat. 8 a dodatečné opravy podle 5 38l zákona) (?) | Plátce (chyb: 1)<br>Část I                                                        |
| 2 toho byl přeplatek z ročního zúčtování záloh zaměstnancům vrácen:                                                                                                    | Část II<br>Příloha č. 1 (chyb: 2)                                                 |
|                                                                                                    | Příloha č. 2                                                                      |
| z <u>z toho</u><br>v měsíri (měsír, v jehož průhěbu byl v částne vráceno <u>převedeno FÚ</u> podle žádosti podané plátnem u fipančního (ižadu dne                                                                                                    | Příloha č. 4                                                                      |
| přeplatek vrácen zaměstnancům) (?) (částka v KČ) (?) placoponenano na osobním účtu plátce (den, měsíc a rok) (?)                                                                                                    | Jiné přílohy<br>Závěr                                                             |
| Generální finanční ředitelství<br>Lazarská žr, 117 22 Praha I   Technická podpora: <u>ePodpora</u>                                                                                                    | icenční podmínky. Mapa stránek, Vypnout styly<br>Verze: 33.25.1 ze dne 10.02.2012 |
|                                                                                                    |                                                                                   |

## 6) Tisk formuláře na Daňovém portálu

- Klepněte na menu Úplný opis k tisku,
- klepněte na odkaz Vyplněný formulář písemnosti.

| Baňový portál: Úplný opis písemnosti ve tvaru stanoveném Generálním finančním ředitelstvím.         Soubor         Nástroje         Nápověda |                                              | <u> </u>                                                 |
|----------------------------------------------------------------------------------------------------|----------------------------------------------|----------------------------------------------------------|
|                                                                                                    | UŻIVATEL<br>NEPŘIHLÁ:                        | :<br>Šený                                                |
| Daňový portál > Elektronická podání > Vyúčtování daně z příjmů ze závislé činnosti včetně všech přiloh - za zdaňovací období roků 2011, 2010 | a pro části zdaňovacího období               | Dnes je 21.2.2012                                        |
| Úplný opis písemnosti ve tvaru stanoveném Generálním finančním<br>ředitelstvím.                                                              | Zpět                                         |                                                          |
| Opis vlastní písemnosti<br>Vyplněný formulář písemnosti CIPZVD6-0043378200-20120221-110116.pdf; 195,5 kB)                                    |                                              |                                                          |
| Generální finanční ředitelství<br>Lazarská 7, 117 22 Praha 1   Technická podpora: <u>ePodpora</u>                                            | <u>Licenční podmínky Mapa</u><br>Verze: 33.2 | a stránek, <u>Vypnout styly</u><br>5.1 ze dne 10.02.2012 |

Po zobrazení formuláře klepněte na ikonu tiskárny vlevo nahoře.

| 😥 https://adisepo.mfcr.cz/adistc/adis/epo2/data/opis/71337 | 172/DPZVD6-XXXXXXXXX2-20120221-11 💶 🔲 🗙 |
|------------------------------------------------------------|-----------------------------------------|
| Soubor Nástroj <u>e N</u> ápověda                          |                                         |
|                                                            |                                         |
|                                                            |                                         |
|                                                            |                                         |
| Při vyplnění tiskopisu postupujte                          | , prosím, podle pokynů. Vytisteno FPO   |
| Finančnimu úřadu v, ve, pro                                |                                         |
| Žďáru nad Sázavou                                          |                                         |
| 01 Daňové identifikační číslo plátoe dané                  |                                         |
| (c, z, , , , , , , , , , , , , , , , , ,                   |                                         |
|                                                            |                                         |
| 013 \/w0860utari                                           | atisk podariko parika finanfalko (fadu  |
| radné                                                      |                                         |
| Ι 🗵 ΥΫ́́Ϋ́́Ϋ́́Υ                                            | VÁNÍ                                    |
| daně z příjmů ze zá                                        | vislé činnosti                          |
| dodatečné (dále jen "o                                     | laň") Dic Kód                           |
| za zdaňovací období / XXXXXXX                              | XXXXXXXXXXXXXXXXXXXXXXXXXXXXXXXXXXXXXX  |
| 01b Důvody pro podání od 0,1,0,1,2,0,1,1 do                | 3,1,1,2,2,0,1,1                         |
| Vyúčtování zjištěny dne                                    | 01d Datum                               |
|                                                            |                                         |
|                                                            | 11.                                     |

Zobrazí se standardní dialog pro tisk pdf. Po vytištění formulář zavřete a tlačítkem Zpět se vraťte.

## 7) Uložení upraveného vyúčtování z Daňového portálu přímo do WinFASu (pro následné odeslání).

• Klepněte na menu Uložení pracovního souboru.

| Soubor Nástroje Nápověda                                                                                                    |                               |
|----------------------------------------------------------------------------------------------------|-------------------------------|
|                                                                                                    |                               |
|                                                                                                    |                               |
| OPUSTIT<br>FORMULÁŘ DAŇOVÝ PORTÁL UŽIV<br>NEPP                                                                                                    | 'ATEL :<br>RIHLÁŠENÝ          |
| Daňový portál > Elektronická podání > Vyúčtování daně z přijmů ze závizlé činnosti včetně všech přiloh - za zdaňovací období roků 2011, 2010 a pro části zdaňovacho období 2012/2011/2010                                                                                                    | Dnes je 21.2.2012             |
| VYÚČTOVÁNÍ daně z příjmů ze závislé činnosti (dále jen "daň")                                                                                                    | RÁNKU:                        |
| za zdaňovací období / za část zdaňovacho období od 01.01.2011 do 31.12.2011 Další strá                                                                                                    | í stránka<br>nka              |
| Finančnímu úřádu v. ve. pro (?)     Kontrola s       351 [ŽĎÁR NAD SÁZAVOU     ▼                                                                                                    | stránky                       |
|                                                                                                    | Ý FORMULÁŘ:                   |
| Protokol V danový subjekt musí být výprieno bít. Protokol V                                                                                                    | chyb                          |
| Una vyolocyam (z) Průvodse                                                                                                    | _                             |
| ré rádné C dodatečné L opravné                                                                                                    | ouboru                        |
| Olc Kód rozlišení Vyúčtování (?) Uložení pr                                                                                                    | rac. souboru                  |
| Uložení k                                                                                                    | odeslání                      |
| 01d Datum (?)                                                                                                    | atové schránky                |
| Odeslam Odeslam                                                                                                    | pisemnosti                    |
| 05 Počet zaměstnanců podle § 6 odst. 2 zákona č. 586/1992 Sb., o daních z příjmů, ve znění pozdějších předpisů (dále jen "zákon") podle mzdových listů k poslednímu dn                                                                                                    | s k tisku                     |
| měšíce roku 2011<br>STRÁNK                                                                                                    | ¥                             |
| mesic 1, 2, 3, 9, 5, b, 7, 8, 9, 10, 11, 12, Úvod                                                                                                    |                               |
| Zaměstnani 1 1 1 1 1 1 1 1 1 1 1 1 1 × Záhlaví (* Záhlaví 1) * Záhlaví (* Záhlaví 1) * Záhlaví (* Záhl | (chyb: 1)                     |
|                                                                                                    | :hyb: 1)                      |
| Generální finanční ředitelství Licenčín odmínk                                                                                                    | / Mapa stránek. Vypnout stvlv |
| Lazarská 7, 117 22 Praha 1   Technická podpora: ePodpora Verze Verze                                                                                                    | e: 33.25.1 ze dne 10.02.2012  |
|                                                                                                    |                               |

## Zvolte možnost uložit na PC

| OPUSTIT<br>FORMULÁŘ  | PORTÁL MOJE DANĚ                                                                                                    |  |  |
|----------------------|----------------------------------------------------------------------------------------------------|--|--|
| Daňový portál > Elek | ktronická podání > Vyúčtování daně z přijmů ze závialé činnosti včetně všech přiloh - za zdaňovací období a části zdaňovacích období od roku 2010 včetně a vyšších                                                                                                    |  |  |
| l                    | Uložení pracovní verze písemnosti                                                                                                    |  |  |
|                      | Současná verze neumožňuje trvalé ukládání rozpracovaných písemností na serveru Generálního finančního ředitelství.<br>Zobrazená stránka umožňuje uložení rozpracovaného souboru pro pozdější načtení a dokončení. Načtení je možné později udělat volbou na vstupní stránce nebo ve formuláři stiskem Načíst.<br>Před volbou pro opuštění formuláře je doporučeno rozpracované podání uložit. Po odchodu z formuláře a nečinnosti po stanovenou dobu (cca 30 minut), uzavření okna prohlížeče nebo po volbě odhlášení z daňového portálu je<br>písemnost nenávratně smazána. |  |  |
|                      | ULOŽIT NA PC       Obsah písemnosti včetně všech e-přiloh (DPZVD6-0060932708-20250305-090454-pracovni.xml; 2,9 kB)         ULOŽIT DO DIS+       Soubor bude uložen do DIS+, ve které jste přihlášen. Pokud nejste přihlášen, bude po stisku tiačítka vyvoláno přihlášení do DIS+.                                                                                                    |  |  |
|                      |                                                                                                    |  |  |

## Uložit změny formuláře

| ₩ Dotaz ×                    |  |  |
|------------------------------|--|--|
| Uložit změny formuláře       |  |  |
| do WinFASu do souboru Storno |  |  |

A) pokud jste na daňový portál Vyúčtování načítali bodem 3), vyberte možnost do WinFASu
 Dojde k přímému uložení upraveného vyúčtování do WinFASu.

| W Ozn | ámení                                                                                                    | $\times$ |
|-------|----------------------------------------------------------------------------------------------------|----------|
| 1     | Data byla úspěšně uložena zpět do WinFASu.<br>Zavřete Daňový portál.<br>V aplikaci *1098 můžete data odeslat tlačítkem Nové podání (je nutný digitální podp | ois).    |
|       | ОК                                                                                                    |          |

B) Pokud jste Vyúčtování načítali bodem 4,) nebo k výše uvedenému uložení nedošlo, vyberte do souboru

- a následně ve WinFASu V aplikaci \*1098 se postavte na příslušný řádek s vyúčtováním,
- klepněte na tlačítko Data a vybrat možnost Načti z XML souboru.

Na terminálovém serveru je vhodné uvedený soubor ukládat na disk lokálního počítače.

## 8) Odeslání vyúčtování z WinFASu

- Použijte, pokud vyúčtování nebudete předávat v tištěné formě.
- V aplikaci \*1098 se postavte na příslušný řádek s vyúčtováním,
- klepněte na tlačítko Nové podání,
- vyplňte e-mail
- potvrď te tlačítkem **OK**.

## 9) Uložení upraveného vyúčtování z Daňového portálu k odeslání do datové schránky

Použijte, pokud vyúčtování nebudete předávat v tištěné formě ani odesílat z WinFASu.

- klepněte na menu (zobrazeném na obrázku výše bod 8) Uložení k odeslání do Datové schránky
- klepněte na tlačítko Uložit na disk (u terminálových serverů na lokální disk)

| 🛞 Daňový portál : Elektronické podání                                                                                                    |                                        |                                                |
|----------------------------------------------------------------------------------------------------|----------------------------------------|------------------------------------------------|
| Soubor Nástroje Nápověda                                                                                                    |                                        |                                                |
|                                                                                                    |                                        |                                                |
| OPUSTIT<br>FORMULÁŘ DAŇOVÝ PORTÁL                                                                                                    | UŽIVATEL :<br>NEPŘIHLÁŠ                | εNΫ                                            |
| Daňový portál > Elektronická podání > Vyúčtování daně z příjmů ze závislé činnosti včetně všech příloh - za zdaňovací období roků 2011, 2010 a pro ča                                                                                                    | ásti zdaňovacího období                | Dnes je 21.2.2012                              |
| Uložení podání k následnému podání pomocí Datové schránky                                                                                                    | Menu                                   |                                                |
| Uložení podání, k přiložení do datové zprávy                                                                                                    | Nové podán                             | f                                              |
| Uložit na disk Uložit na disk 🖸 (DPZVD6-0043378200-20120221-112547; 3,0 kB)                                                                                                    | Zpět                                   |                                                |
| Ostatní informace                                                                                                    |                                        |                                                |
| Vámi vyplněné podání je určeno pro <b>Finanční úřad ve Žďáru nad Sázavou</b> , jeho ID Datové schránky je: <b>b7eagwt</b><br>Úplný Seznam ID kódů datových schránek GFŘ, FŘ a FÚ je k dispozici ve formátu .pdf v sekci <u>Datové schránky</u> na stránkách<br>České daňové správy. |                                        |                                                |
| Pokud se k podání vztahuje placení daní, je možné získat podrobnější informace na stránkách <u>České daňové správy</u> 🖬<br>Dále je možno pokračovat volbou v pravém rohu.                                                                                                    |                                        |                                                |
| <ul> <li>Tlačitko Menu zavře formulář a přejdete na seznam písemností.</li> <li>Tlačitko Nové podání Vám umožní zadat novou písemnost stejného typu.</li> </ul>                                                                                                    |                                        |                                                |
| Generální finanční ředitelství<br>Lazarská 7, 117 22 Praha 1   Technická podpora: <u>ePodpora</u>                                                                                                    | Licenční podmínky Mapa<br>Verze: 33.2: | stránek Vypnout styly<br>5.1 ze dne 10.02.2012 |
|                                                                                                    |                                        |                                                |

## 10) Odeslání písemnosti přímo z Daňového portálu

Použijte, pokud vyúčtování nebudete předávat v tištěné formě, ani odesílat z WinFASu, ani odesílat pomocí datové schránky (výše).

- V menu Daňového portálu zvolte Odeslání písemnosti.
- Vybrat jiný certifikát, vyplňte e-mail, klepněte na tlačítko **Podat**.

| 🛞 Daňový portál : Elektronické podání                                                                                                    |                                                                                         |
|----------------------------------------------------------------------------------------------------|-----------------------------------------------------------------------------------------|
| Soubor Nástroj <u>e N</u> ápověda                                                                                                    |                                                                                         |
|                                                                                                    |                                                                                         |
| OPUSTIT<br>FORMULÁŘ DAŇOVÝ PORTÁL                                                                                                    | UŽIVATEL :<br>NEPŘIHLÁŠENÝ                                                              |
| Daňový portál > Elektronická podání > Vyúčtování daně z příjmů ze závislé činnosti včetně všech přiloh - za zdaňovací období roků 2011, 2010 a p                                      | ro části zdaňovacího období Dnes je 21.2.2012                                           |
| Odeslání písemnosti                                                                                                    | Podat                                                                                   |
| Elektronický podpis podání                                                                                                    |                                                                                         |
| Pokud je podání učiněno bez zaručeného elektronického podpisu, je nutné doručit ještě tiskopis zobrazený po podání.<br>O Nepodepisovat podání                                         | Zpět                                                                                    |
| Podepsat pomocí vybraného kvalifikovaného certifikátu<br>Není vybraný žádný certifikát pro elektronický podpis podávané písemnosti.<br>Pokračujte stiskem tlačitka Vybrat certifikát. |                                                                                         |
| Vybrat jiný certifikát                                                                                                    |                                                                                         |
| Ostatní údaje podání                                                                                                    |                                                                                         |
| Pro získání informací o průběhu zpracování je možné vyplnit elektronickou adresu                                                                                                    |                                                                                         |
| E-mail:                                                                                                    |                                                                                         |
| Podepisovaný obsah písemnosti 🖸 (DPZVD6-0043378200-20120221-125853.xml; 3,0 kB)                                                                                                    |                                                                                         |
| Generální finanční ředitelství<br>Lazarská 7, 117 22 Praha 1   Technická podpora: <u>ePodpora</u>                                                                                     | Licenční podmínky <u>Mapa stránek Vypnout styly</u><br>Verze: 33,25,1 ze dne 10.02,2012 |
|                                                                                                    |                                                                                         |

Pro přímé odeslání z Daňového portálu musíte mít digitální podpis (certifikát) uložený v souboru a mít provedená nastavení Internet Exploreru. Tato nastavení je možné zkontrolovat a provést na adrese

## http://daneelektronicky.cz

odkazem Elektronická podání pro daňovou správu, dále Kontrola nastavení počítače.

## 11) Zadání kontaktních osob u firemní věty do firmy nového roku

Viz bod 2) – je vhodné tyto osoby hned zadat také do firmy nového roku, budou nachystané pro podání v příštích letech.

#### 12) Zdroj dat z mezd – pouze když chcete vidět, která data do vyúčtování jdou.

Ve WinFASu spusťte RLZ/Sestavy/IQ – mzdy u PPV

- vyberte např. obecnou šablonu,
- zadejte zelené datumy od-do: celý kalendářní rok, kterého se vyúčtování týká,
- zaškrtněte modrý údaj Množství (jen při zobrazení počtu zaměstnanců v měsíci),
- pokud nechcete zobrazovat jednotlivé zaměstnance, zvolte u Zaměstnance a u PPV volbu Ne,

WinFAS SOFTWARE S.r.O.

- na záložce Ukazatele vyplňte modré údaje:
- Mzdový výpočet: 504
- Mzdový ukazatel (algoritmus): vyberte ukazatel, který odpovídá požadovanému sloupci ve vyúčtování
- zaškrtněte: Nesoučtovat dle údajů na první záložce jen zobrazit druhy mezd,...

## Sloupec Bylo odvedeno

- Sestavy/Účetnictví/Zúčtování/IQ účetní data (ÚD)
- zobrazte si účetní deník za účet 342,
- na záložce Strana 2 zaškrtněte modré údaje: Párovací symbol (n0011parsy), Kód knihy (,Název knihy)